# Rýchle spustenie

Presvedčte sa, či sú súčasťou balenia všetky položky uvedené na Obr. 1. (Štítky, ktoré sú súčasťou balenia, sa môžu líšiť od zobrazených.)

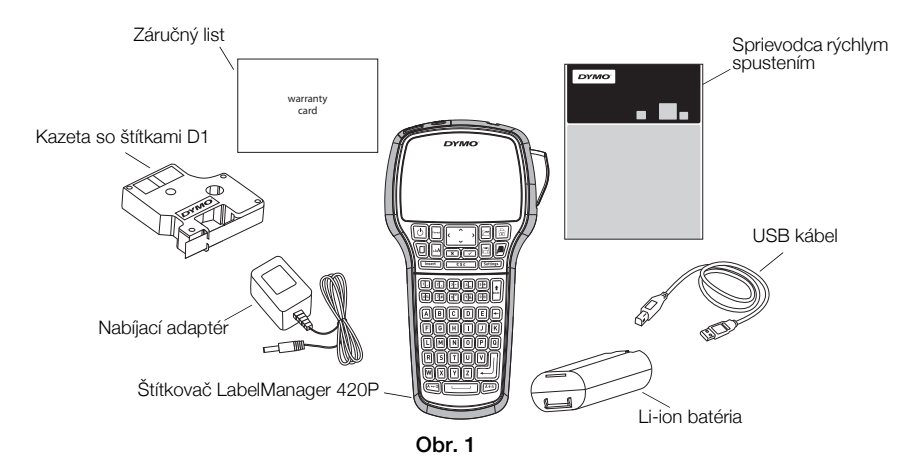

Úplné informácie o používaní vášho štítkovača sa nachádzajú v *používateľskej príručke LabelManager 420P*, ktorá je umiestnená v sekcii Podpora na internetovej stránke spoločnosti DYMO na adrese **www.dymo.com**.

Zoznámte sa s vlastnosťami, ktoré sú zobrazené na Obr. 2.

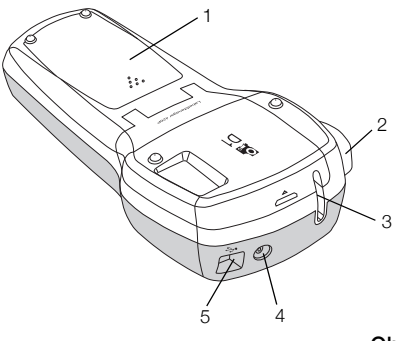

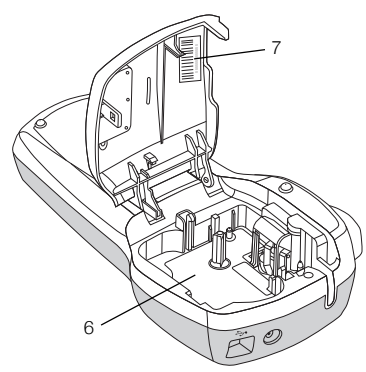

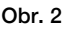

- 1 Priestor pre batériu
- 4 Sieťový konektor
- 2 Tlačidlo rezačky
- 3 Výstupný otvor pre pásku
- 5 USB konektor
- 6 Priestor pre štítky
- 7 Nálepka s výrobným èíslom

# Vloženie batérie

#### Postup na vloženie batérie

- 1 Odstráňte kryt priestoru pre batériu. Pozri Obr. 3.
- 2 Do priestoru pre batériu vložte batériu.
- 3 Nasaďte kryt priestoru pre batériu.

#### Nabíjanie batérie

- 1 Pripojte napájací adaptér do sieťového konektora na zadnej strane štítkovača.
- Pripojte druhý koniec nabíjacieho adaptéra do zástrčky.

**POZNÁMKA** Nabíjací adaptér sa používa len na nabíjanie batérie, nie je ho možné použiť na napájanie štítkovača.

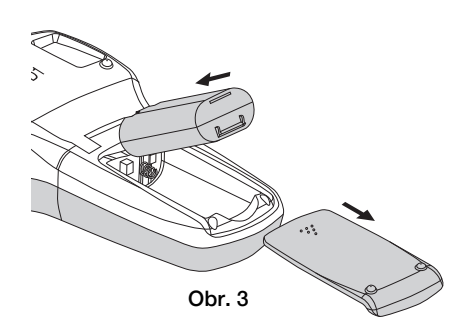

# Vkladanie kazety so štítkami

Váš štítkovač sa používa s kazetami DYMO D1.

# Vloženie kazety so štítkami

- 1 Zdvihnite kryt a otvorte priestor pre kazetu so štítkami. Pozri Obr. 4.
- 2 Skontrolujte, či sú páska a stuha napnuté v prednej časti kazety a či páska prechádza medzi vodiacimi kolíkmi. Pozri Obr. 5.

V prípade potreby otočte cievkou na navíjanie stuhy v smere hodinových ručičiek na napnutie stuhy.

- Vložte kazetu a zatlačte ju, pokial nezapadne na svoje miesto. Pozri Obr. 6.
- 4 Zatvorte kryt kazety so štítkami.

# Tlač prvého štítku

Keď zapnete zariadenie po prvý krát, musíte zadať jazyk, merné jednotky a šírku štítku. Tieto nastavenia sa uchovajú, pokiaľ ich nezmeníte.

# Nastavenie štítkovača

- 1 Stlačte tlačidlo 🕑 na aktivovanie štítkovača.
- 2 Zvoľte príslušný jazyk a stlačte 🖂.
- 3 Zvol'te palce alebo milimetre a stlačte 🖂.
- 4 Zvoľte šírku štítku v kazete, ktorá je momentálne vložená v štítkovači a stlačte 2.

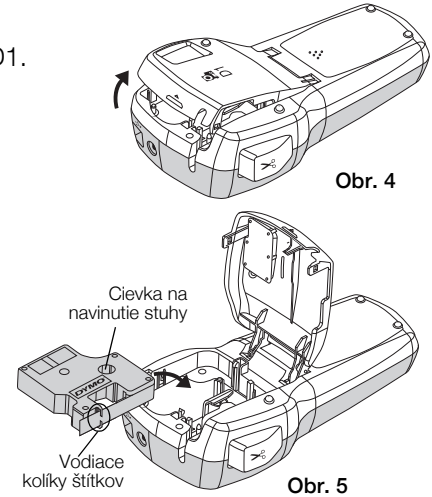

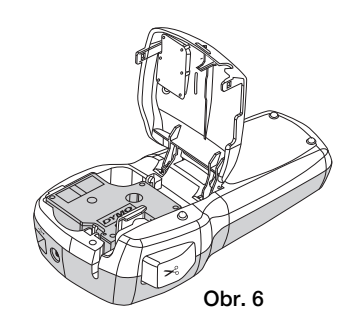

#### Tlač štítku

- 1 Zadajte text na vytvorenie jednoduchého štítku.
- 2 Stlačte 🖻.
- 3 Stlačte tlačidlo rezačky a odrežte štítok.
- 4 Zo štítku odstráňte krycí papier, odkryte lepiacu časť a štítok nalepte.

# Používanie štítkovača s osobným počítačom

# Pripojenie štítkovača k počítaču

Štítkovač sa k počítaču pripája pomocou USB konektora, ktorý je umiestnený na vrchnej časti štítkovača. Pri používaní štítkovača nie je potrebné do počítača inštalovať ďalší softvér alebo ovládače.

## Pripojenie štítkovača k počítaču

- 1 Pripojte USB kábel do USB portu na vrchnej strane štítkovača. Pozri Obr. 8.
- 2 Pripojte druhý koniec USB kábla do USB portu vo vašom počítači.

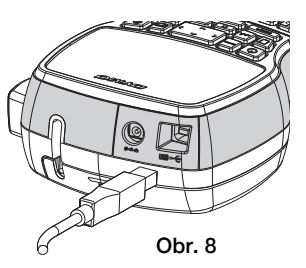

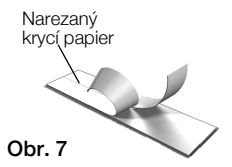

# Spustenie zabudovaného softvéru

Zabudovaný softvér je umiestnený v štítkovači, nie je potrebná jeho inštalácia.

#### Spustenie softvéru na platforme Windows®

1 Ak je to potrebné, štítkovač zapnite pomocou 🕑.

V závislosti od nastavenia automatickej aktivácie programov vo Windows sa môže softvér spustiť automaticky.

- 2 Ak sa softvér nespustí automaticky, vykonajte jeden z nasledujúcich krokov:
  - Ak sa zobrazí dialógové okno automatického spustenia alebo automatického prehrávania, postupujte podľa inštrukcií na obrazovke a spustite softvér 🛃 DYMO Label Light.
  - Ak sa nezobrazí dialógové okno, choďte do priečinku
    Môj počítač→DYMO 420P a kliknite na J DYMO Label Light.exe.

#### Spustenie softvéru na platforme Mac OS®

- Ak je to potrebné, štítkovač zapnite pomocou .
  Na pracovnej ploche sa zobrazí zväzok DYMO 420P.
- 2 Dvakrát kliknite na DYMO 420P, čím zväzok otvoríte.
- 3 Dvakrát kliknite na 🗾 a spustite softvér.

# Odpojenie štítkovača od osobného počítača

#### Odpojenie štítkovača od počítača

- 1 (iba Mac) Potiahnite zväzok DYMO 420P do koša.
- 2 Potlačte hlavný vypínač a vypnite štítkovač.
- 3 USB kábel vytiahnite z vášho počítača.

# Tlač štítkov so zabudovaným softvérom

Na nasledujúcom nákrese sú zobrazené niektoré vlastnosti softvéru.

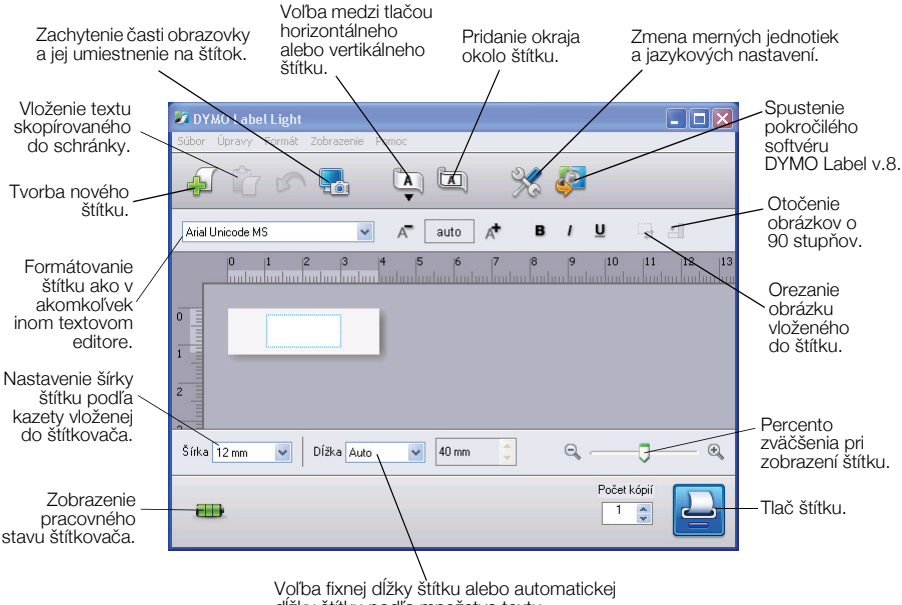

#### dĺžky štítku podľa množstva textu.

#### Tlač prvého štítku

- 1 Kliknite na štítok v oblasti pre úpravy a napíšte text štítku.
- 2 Kliknite na 실 a štítok vytlačte.
- 3 Potlačte tlačidlo rezačky na štítkovači a štítok odrežte.

#### Zachytenie výrezu obrazovky a jeho vloženie na štítok

- 1 Kliknite na 🔚 na lište nástrojov.
- 2 Potiahnite kurzor a okolo oblasti, ktorú chcete zachytiť na ploche, nakreslite obdĺžnik.

Vybraná oblasť sa vloží do vášho štítku.

# Inštalácia softvéru DYMO Label™ v.8

#### Inštalácia softvéru na platforme Windows®

- Potlačte 2 v zabudovanom softvéri a zo sekcie Podpora na internetovej stránke spoločnosti DYMO si preberte najnovšiu verziu softvéru DYMO Label v.8 Po inštalácii programu DYMO Label v.8 sa softvér spustí pri kliknutí na 2.
- 2 Zatvorte všetky otvorené aplikácie kancelárskeho balíka Microsoft Office.
- Dvakrát kliknite na ikonu inštalačného programu.
  Po niekoľkých sekundách sa zobrazí sprievodca inštaláciou.
- 4 Kliknite na Install a postupujte podľa inštrukcií v inštalačnom programe. POZN. V závislosti od vášho systémového nastavenia môže inštalácia softvéru trvať nejaký čas, pretože je potrebná inštalácia podporných knižníc Microsoft .NET<sup>™</sup>.
- 5 Ak nie je štítkovač pripojený k počítaču, pripojte ho.

## Inštalácia softvéru na platforme Mac OS®

 Potlačte 2 v zabudovanom softvéri a zo sekcie Podpora na internetovej stránke spoločnosti DYMO si preberte najnovšiu verziu softvéru DYMO Label v.8

Po inštalácii programu DYMO Label v.8 sa softvér spustí pri kliknutí na 🐉 .

- 2 Dvakrát kliknite na ikonu inštalačného programu a postupujte podľa inštrukcií na obrazovke.
- 3 Ak nie je štítkovač pripojený k počítaču, pripojte ho.

# Tlač štítkov pomocou softvéru DYMO Label™ v.8

Na nasledujúcom nákrese sú zobrazené niektoré hlavné funkcie softvéru DYMO Label v.8.

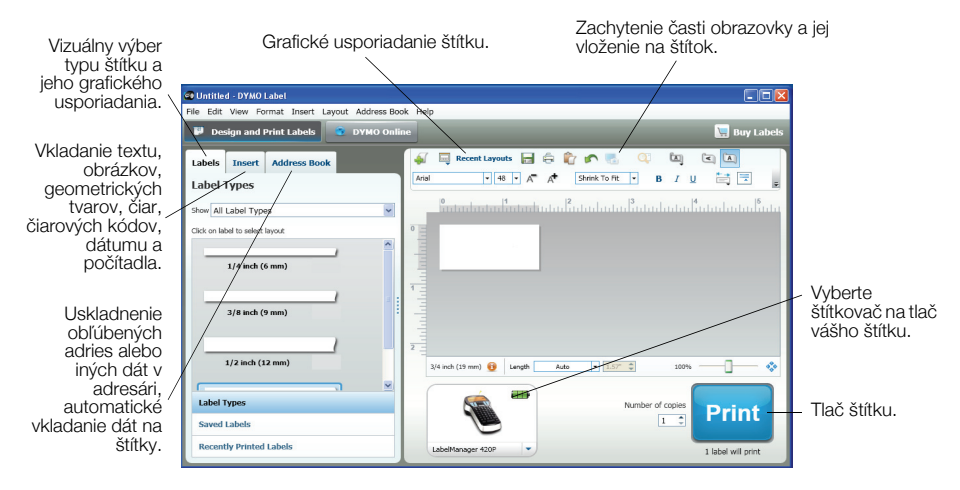

#### Tlač prvého štítku

- Kliknite na A v zabudovanom softvéri a spustite program DYMO Label v.8. Ak spúšťate program DYMO Label po prvý krát, zoznam dostupných typov štítkov sa zobrazí v ľavej časti okna a v priestore na úpravy sa zobrazí prázdny štítok.
- 2 V záložke Štítky zvoľte páskové štítky a ich grafické usporiadanie. Presvedčte sa, či šírka pásky, ktorú ste zvolili, zodpovedá šírke štítkov v kazete, ktorá je vložená v štítkovači.
- 3 Kliknite jeden krát na štítok v oblasti pre úpravy a napíšte text štítku.
- 4 Kliknite na Print a štítok vytlačte.

Kompletné informácie o používaní softvéru sa nachádzajú v pomocníkovi na internetovej stránke.

# Rýchly návod LabelManager 420P

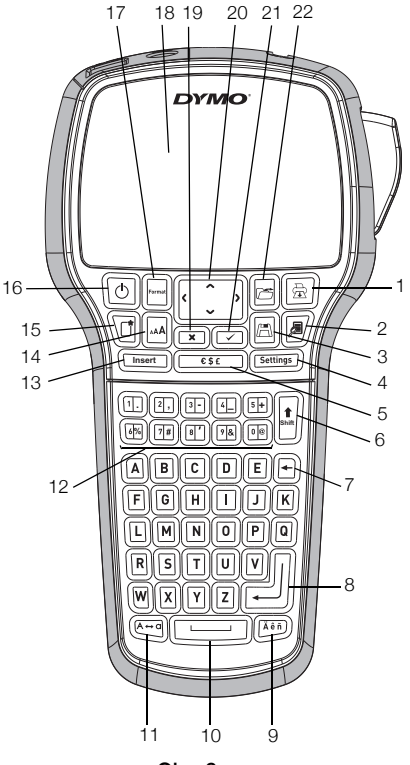

Obr. 9

- 1 Tlač
- 2 Prehľad
- 3 Uložiť
- 4 Nastavenia
- 5 Symboly
- 6 Shift
- 7 Spätná medzera
- 8 Koniec riadku

- 9 Zvýraznené znaky
- 10 Medzerovník
- 11 Veľké písmená
- 12 Numerické klávesy
- 13 Vložiť
- 14 Veľkosť písma
- 15 Nový štítok/Vymazať
- 16 Zap/Vyp

- 17 Formát
- 18 LCD displej
- 19 Zrušiť
- 20 Navigácia
- 21 OK
- 22 Otvoriť

# Rýchly návod na formátovanie štítku

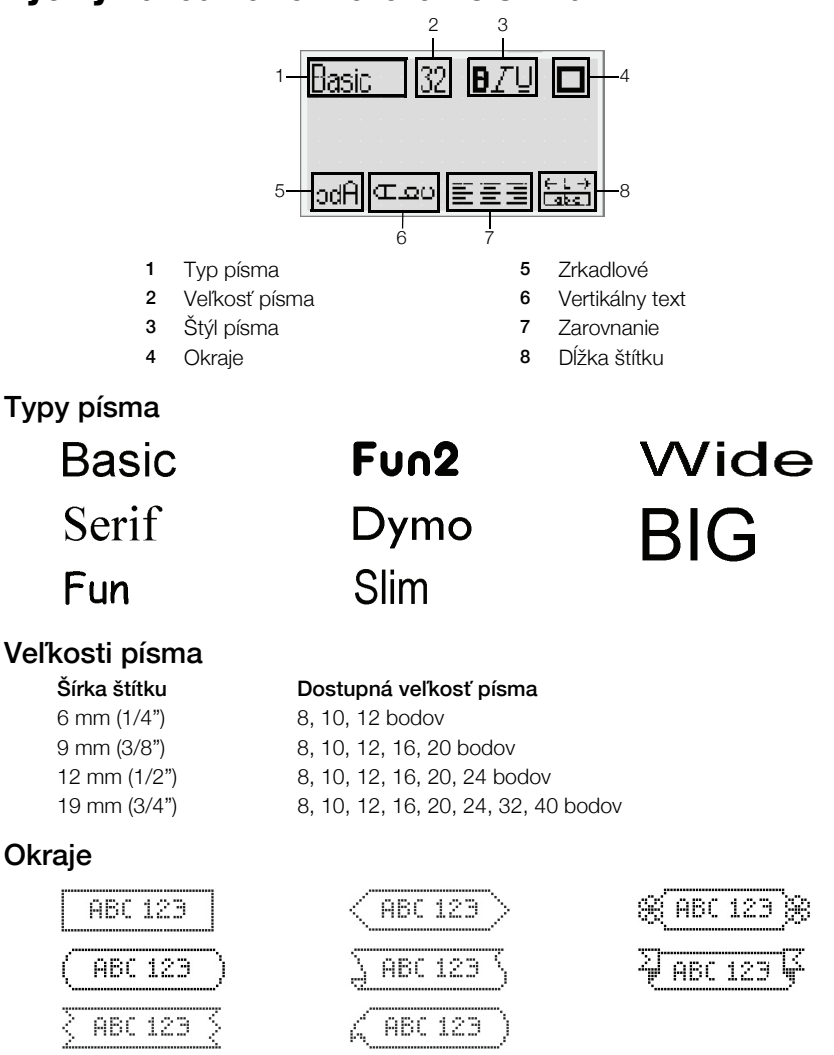

Aby ste mohli využívať pokročilejšie formátovacie funkcie, kliknite na ↓ zabudovanom softvéri a nainštalujte si softvér DYMO Label<sup>™</sup> v.8 z internetovej stránky spoločnosti DYMO.